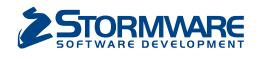

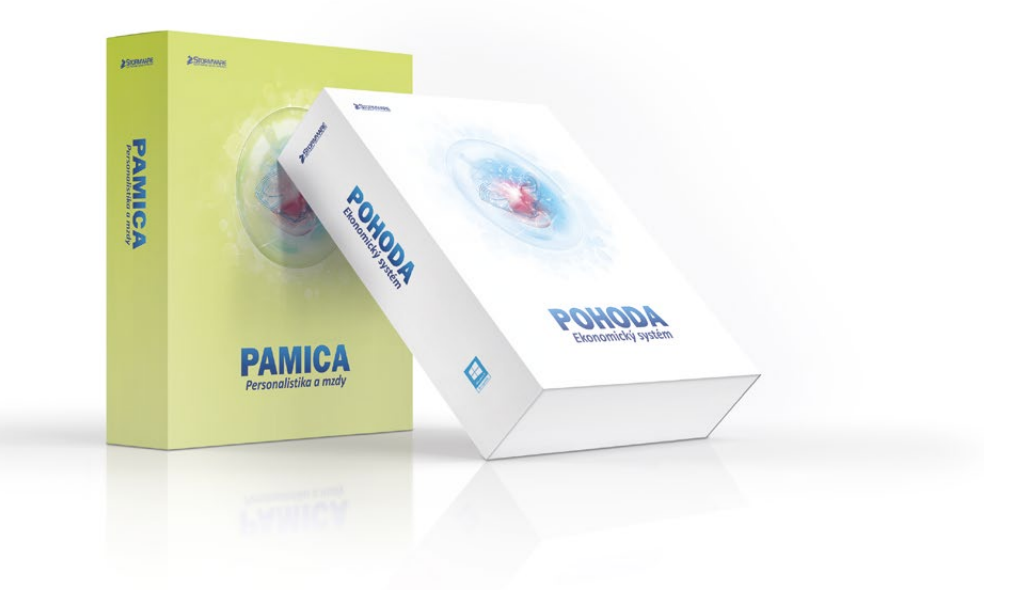

# **eNESCHOPENKA**

v programech POHODA a PAMICA

O elektronických neschopenkách jste si pravděpodobně již hodně přečetli, a protože přechod z papírových tiskopisů na elektronickou komunikaci je poměrně zásadní změna, jistě Vás zajímá, jak bude eNeschopenka řešena ve Vašem programu POHODA a ve mzdovém systému PAMICA.

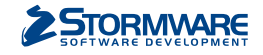

Namísto stávajících tiskopisů se musí od 1. ledna 2020 povinně používat elektronická neschopenka, tzv. eNeschopenka, kterou upravuje zákon č. 187/2006 Sb., o nemocenském pojištění. Dochází tak k elektronizaci postupu lékaře, který vystavuje Rozhodnutí o dočasné pracovní neschopnosti. Všechny údaje, které dosud na tiskopisech lékař zasílal OSSZ a zaměstnavateli, bude sdělovat pouze ČSSZ prostřednictvím ePortálu ČSSZ. Sám zaměstnavatel získá údaje o dočasné pracovní neschopnosti (DPN) svých zaměstnanců z ePortálu ČSSZ způsobem, který si zvolí:

Zasílání oznámení o vzniku DPN do e-mailu. Informace se odešle bez osobních údajů zaměstnance, bude sloužit pro získání prvotních informací, že jeho zaměstnanci vznikla, trvá nebo byla ukončena DPN. Zasílání informací o DPN do datové schránky, do které budou automaticky doručovány informace o DPN. Datová zpráva bude obsahovat v příloze PDF i XML pro možnost automatizovaného zpracování.

Využití nové služby Data zaměstnavatelům o dočasné pracovní neschopnosti (DZDPN), která bude fungovat na principu dotaz–odpověď přes kanál VREP, jenž se v současné době využívá pro komunikaci s ČSSZ při předávání elektronických podání. Služba umožní zaměstnavateli stahovat do svého mzdového systému údaje o DPN a dále je zpracovávat.

Využití online služby na ePortálu ČSSZ, kde se zaměstnavatel přihlásí do webového rozhraní ePortálu.

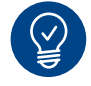

## Speciální agenda pro eNeschopenky

Do programu POHODA i PAMICA jsme zapracovali novou agendu **eNeschopenka**, díky které budete mít o dočasných pracovních neschopnostech svých zaměstnanců přehled a do které budete stahovat veškeré informace. Na základě zvoleného způsobu komunikace s ČSSZ ohledně DPN bude možné v programu POHODA, resp. PAMICA použít jednu z variant načítání XML souborů obsahujících údaje o DPN zaměstnance: zaprvé, zasílání notifikací do datové schránky; zadruhé, zasílání notifikací prostřednictvím služby Data zaměstnavatelům o dočasné pracovní neschopnosti (DZDPN); zatřetí, využití online služby na ePortálu ČSSZ.

**2asílání notifikací do datové schránky** Zaměstnavatel obdrží do své datové schránky notifikaci, která bude vždy obsahovat XML soubor obsahující údaje o DPN jednoho zaměstnance. Nejdříve bude XML soubor obsahovat vznik DPN, po uplynutí 14 dní bude zaslána další datová zpráva s XML souborem s trváním DPN, u déle trvajících nepřítomností bude datová zpráva s trváním DPN chodit každý měsíc. Poslední datová zpráva s ukončením DPN daného zaměstnance přijde po ukončení pracovní neschopnosti lékařem.

Jednotlivé datové zprávy obsahující XML soubor s eNeschopenkou si stáhnete do připravené složky pro eNeschopenky na svém počítači – jak na to, se dočtete níže.

Využití služby Data zaměstnavatelům o dočasné pracovní neschopnosti (DZDPN) V případě, že se zaměstnavatel zaregistruje u ČSSZ k nové službě DZDPN, může využít

v programu POHODA, resp. PAMICA možnost

elektronického podání DZDPN. Nejdříve si zašlete požadavek na eNeschopenky za určité období, po ověření stavu podání obdržíte odpověď z portálu VREP s XML souborem eNeschopenky obsahujícím notifikace o vzniku, trvání a ukončení pro více zaměstnanců najednou.

Jak na to? V agendě eNeschopenka si z nabídky Záznam zvolíte povel Podání DZDPN (eNeschopenka)..., kterým vyvoláte Průvodce pro elektronické podání DZDPN. Na první straně průvodce se automaticky vyplní variabilní symbol firmy z agendy Globální nastavení/Instituce z oddílu Sociální pojištění. Vy tak jen nastavte interval požadavku (tj. období od–do, na které se chcete dotázat) a zvolte certifikát, který máte zřízený pro elektronické podání DZDPN.

Na další straně průvodce můžete upravit složku a název souboru pro uložení datové věty, zároveň můžete provést automatické odeslání podání na portál Veřejné rozhraní pro e - Podání (VREP), a to zatržením volby Odeslat DZDPN na VREP. V tomto případě je nutné podepsat data certifikátem, ostatně na to už jste zvyklí i z jiných podání na VREP. Dále vyplňte pole Adresa pro odeslání podání (jak už z jeho názvu vyplývá, je v něm uvedená adresa, na kterou se podání odešle) a také pole E-mail, do kterého můžete volitelně zadat e-mail pro zasílání informací o změnách stavu zpracování podání. Po automatickém odeslání DZDPN na portál VREP se rovnou vytvoří záznam do agendy Elektronická podání, kde bude evidován. Abyste mohli provést samotný import eNeschopenek, je nutné ověřit stav podání DZDPN. Ověření se provede buď

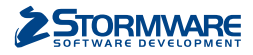

automaticky při importu eNeschopenek, nebo ručně prostřednictvím povelu Záznam/Zjistit stav podání v agendě Elektronická podání. Zjišťovat stav podání můžete i opakovaně, např. z důvodu odstávky portálu VREP.

Pokud je žádost o zaslání nofitikací za určité období zpracovaná a v programu POHODA, resp. PAMICA je zjištěný stav podání bez chyb, stačí pro stažení eNeschopenek do programu zvolit povel Import eNeschopenky... z nabídky Záznam – jak na to, se dočtete níže. Portál VREP odešle automaticky data eNeschopenek (XML soubor), který spadá do požadovaného období, a takto zaslaná data se při importu uloží do zvolené složky.

#### **3** Portál VREP

Zaměstnavatel získá podrobné informace k dočasné pracovní neschopnosti každého zaměstnance i souhrnný přehled všech práce neschopných zaměstnanců. Detailní informace o jednotlivém případu dočasné pracovní neschopnosti si bude moci uložit jako PDF soubor podepsaný elektronickou pečetí.

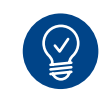

## Import eNeschopenek

V případě, že již ve svém počítači máte stažené XML soubory s eNeschopenkami, které jste obdrželi do datové schránky, můžete v agendě eNeschopenka provést jejich import. Z nabídky Záznam zvolíte povel Import eNeschopenky..., zobrazí se Průvodce pro import eNeschopenky, kde bude přednastavený variabilní symbol z Globálního nastavení/Instituce, a vyberete složku, ze které chcete provést import eNeschopenek. Můžete také nastavit složku pro přesun již naimportovaných XML souborů. Máte-li odeslaný požadavek na určité období prostřednictvím služby DZDPN, zvolíte také povel Záznam/Import eNeschopenky... Poté stačí nechat zatrženou volbu Automaticky stáhnout soubory eNeschopenky z podání DZDPN, která zajistí ověření stavu Vašeho podání a zároveň v případě přijatého stavu bez chyb provede stažení XML souborů s eNeschopenkami do Vámi přednastavené složky. Na další straně průvodce budete informováni o výsledku stažení eNeschopenky z podání D7DPN

| introduce pro import e   | Neschopenky                                 |  |  |  |  |
|--------------------------|---------------------------------------------|--|--|--|--|
| Variabiln í symbol ČSSZ  | 77511218                                    |  |  |  |  |
| Zadejte složku pro soubo | y eNeschopenky                              |  |  |  |  |
| Složka                   | C:\STORMWARE\POHODA\XML\eNeschop            |  |  |  |  |
| Složka pro zpracované    | C:\bTORMWARE\POHODA\XML\eNeschop\zpracovane |  |  |  |  |
| -                        |                                             |  |  |  |  |
| Automaticky stáhnout     | soubory eNeschopenky z podání DZDPN         |  |  |  |  |

V průvodci vyberte složku, ze které chcete importovat eNeschopenky

Pokračujte průvodcem dále a vyberte konkrétní XML soubory, které si přejete naimportovat. Po dokončení průvodce se v agendě eNeschopenka vygeneruje jeden záznam pro každou eNeschopenku daného zaměstnance. Stav importu XML souborů s eNeschopenkami si jednoduše zkontrolujete ve sloupci Stav neschopenky, rozlišují se 4 typy: vznik, trvání, ukončení, bez vzniku. Stav neschopenky bude aktualizován po dalším importu XML souboru s notifikacemi pro tuto neschopenku, vždy bude uveden poslední typ, který byl importován.

Pokud nebude k záznamu eNeschopenky připojený zaměstnanec, např. z důvodu rozdílnosti rodného čísla nebo druhu pracovního poměru, je nutné připojit příslušného zaměstnance s daným pracovním poměrem ručně, a to prostřednictvím povelu Připojit zaměstnance, resp. Připojit pracovní poměr (v případě programu PAMICA) z místní nabídky, kterou vyvoláte stisknutím pravého tlačítka myši.

Samotné údaje o pracovní neschopnosti zaměstnance uvidíte na záložce Položky, kde se z importované eNeschopenky vytvoří záznam s typem neschopenky, a to Vznik, Trvání, resp. Ukončení DPN. U každého typu neschopenky budou uvedené příslušné údaje, které obsahují jednotlivé notifikace vznik, trvání, resp. ukončení – konkrétně údaje o zaměstnanci, zaměstnání, data neschopnosti od, trvání, resp. neschopnosti do. Dále údaje o lékaři, který neschopenku vystavil, upřesnění pracovní neschopnosti, adresa místa pobytu při DPN a vycházky. Všechny uvedené údaje jsou načteny z XML souboru a nejsou editovatelné.

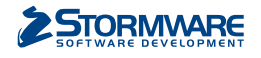

# PAMICA: propojení eNeschopenek se mzdami

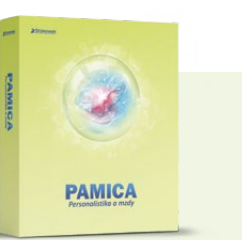

Záznamy vytvořené v agendě eNeschopenka jsou připraveny ke vložení do nepřítomností v agendě Mzdy/příslušný měsíc. V té stačí zvolit povel Vložit eNeschopenky z nabídky Záznam a zobrazí se Průvodce pro vytvoření pracovních neschopností z eNeschopenek. Po stisku tlačítka Další se hromadně vytvoří nepřítomnosti na záložku Složky nepřítomnosti ve vystavených mzdách zaměstnanců. Při hromadném vložení eNeschopenek se kontroluje duplicitní zadání, a to v případě ručně zadaných nepřítomností. Tyto konflikty jsou pak uvedeny na poslední straně průvodce. Po dokončení průvodce se vygenerují do vystavených mezd zaměstnancům složky nepřítomnosti H01 - Nemoc nebo H03 -Nemoc – pracovní úraz, a to na záložku Složky nepřítomnosti v agendě Mzdy/příslušný měsíc. S takto vytvořenými složkami nepřítomnosti můžete pracovat dále tak, jak jste zvyklí.

V případě navazujících nepřítomností se v následujícím měsíci při vložení eNeschopenek vytvoří vazba na předchozí nepřítomnost.

Pokud budete mít složky nepřítomnosti H01 – Nemoc, resp. H03 – Nemoc pracovní úraz vloženy ručně nebo importovány z docházky, je možné tyto složky nepřítomnosti dodatečně spárovat s eNeschopenkou. Do dialogového okna složek nepřítomností jsme doplnili pole eNeschopenka, kde z výklopného seznamu vyberete příslušnou neschopenku.

Pokud nebudete chtít vkládat eNeschopenky do mezd zaměstnanců hromadně, můžete v každé mzdě zaměstnance vložit neschopenku ručně na záložku Složky nepřítomnosti. Pro tyto účely jsme rozšířili místní nabídku o povel Vložit – eNeschopenky; můžete zvolit mezi povelem Vložit z agendy nebo vložit eNeschopenku, která se Vám bude nabízet. Pokud kliknete na povel Vložit z agendy, přepnete se do agendy eNeschopenka pro výběr příslušné neschopenky. Pak už jen neschopenku vyberete a dáte Přenést do dokladu, čímž se vygeneruje složka nepřítomnosti.

A jak zkontrolovat, zda bylo vložení eNeschopenek úspěšné? Poznáte to přímo z agendy eNeschopenka ze sloupce Stav přenosu; rozlišují se 3 stavy: přenesen vznik, přeneseno kompletně, nepřeneseno.

V agendě eNeschopenka máte k dispozici tiskové sestavy, a to Dočasná pracovní neschopnost, která obsahuje všechny údaje naimportované eNeschopenky. A dále soupisku pracovních neschopností Přehled pracovních neschopností dle zaměstnanců.

| Zaměstnane Havíčková Alena Pracovní poměr Pri<br>Vost grazilotvání. Měsíc Iden/2020 Zaúčtováno   Příjem za pracovní poměr Nepístění za pracovní poměr Vost grazilotvání. Měsíc Iden/2020 Zaúčtováno   Období Mtoša 18 11 Poškní grzUPAL. Poškní grzUPAL. 0,00   Naklandání doy 2000 Dálk hrubá mrda 18 11 Poškní grzUPAL. 0,00   Státň i prátovní poměr 10 Poškní grzUPAL. 0,00   Vost grazilotvání. 10 Poškní grzUPAL. 0,00   Vost grazilotvání. 10 Poškní grzUPAL. 0,00   Vost grazilotvání. 10 Poškní grzUPAL. 0,00   Vost grazilotvání. 10 Poškní grzUPAL. 0,00   Vost grazilotvání. 10 Poškní grzUPAL. 0,00   Vost grazilotvání. 10 Poškní grzUPAL. 0,00   Vost grazilotvání. 10 Novahr 0,00   Vost grazilotvání. 10 Novahr 0,00   Vječe upomíniku 0,00 Vječe upomíniku 0,00   Vječe upomínku 0 0 k.d. 0                                                                                                    |           | Mzdy - lede |
|----------------------------------------------------------------------------------------------------|-----------|-------------|
| Nitos     Vitos     Vitos     Vitos     Vitos       Mésic     Ieden     Zálázdní muda     181     Podsin (JZVPAL-<br>Podsin (JZVPAL-<br>QUPAL-<br>QUPAL-<br>QUP |           | Mzdy - lede |
| Visice     Identity     Základní meda     Podaní gEX/BPL     0,00       Rak     2020     Dálčí hrubá meda     21 12     Podaní gEX/BPL     0,00       Kalendální dny     31     Průměmý výdělek pro<br>Státní svítívy     1     prácovná dny     21 12     0,00       Varack     (8,00 / 4)     1     prácovná dny     0,00     24/40,00     0,00       Odpracovná dny     212     Uvarack     0,00     1     Vječki upomínku     0,00       Odpracovná dny     176 h.     0     1     1     1     0,00       Odpracovná dny     0 k.d.     0     k.d.     0     1     1                                                                                                    |           |             |
| Mésic     Ieden     Záskádní moda     18 11     Podan gr.0vč     000       Rok     2020     Dítří hubá moda     21 22     000     0,00       Kalendální díny     31     Průmémý výdělek pro     12     21 20     24 dot o gáslový bonus     2 104,00       Paden (př.0vř.l     0,00     Průmémý výdělek pro     0,00     2 104,00     0,00       Prácovní dny     22     Dáří hubá moda     21 04,00     0,00     2 104,00       Vozek     (8,00 / e)     Dáří hubá moda     0,00     Vazek     0,00       Odpracovní dny     176 h.     Dít hubá moda     0,00     Vječit upomínku     0,00       Vljočit upomínku     0 k d.     Vječit upomínku     0,00     Vječit upomínku     0,00                                                                                                    |           |             |
| Kaliendální dny 31 Průměrný výdělek pro 1 Žádot o dáhový bonus 2 (10,00)   Kaliendální dny 31 Průměrný výdělek pro 1 Prácoválek 0,00   Pracovní dny 22 2 2 0,00   Úvatek (8,00 / d) 1 1 0,00   Úpracoválno 0,00 1 1 0,00   Úvatek 0,00 1 1 0,00   Úpracoválno 0,00 1 1 0,00   Úpracoválno 0,00 1 1 0,00   Úpracoválno 0,00 1 1 0,00                                                                                                    |           |             |
| Kalendarini diny     31     Pridmetiny vjelalek pro<br>Statni svätky     1     pracovidentity vjelalek pro<br>pracovidentity vjelalek pro<br>Statni svätky     1     Pridmeting vjelalek pro<br>Statni svätky     1     Pridmeting vjelalek pro<br>Statni svätky     1     Pridmeting vjelalek pro<br>Statni svätky     1     Pridmeting vjelalek pro<br>Statni svätky     1     Pridmeting vjelalek pro<br>Statni svätky     0,00       Odgracoviano     176 h.     0.00     Vjedit upominku     0,00       Omluvabe// Vjedoby     0 k.d.     0     0.00                                                                                                    |           |             |
| Statni svitivj     1     pracovnidnji úžely     000       Pracovni dnji     22     0.00       Uvatek     (8,00 / d)     2     0.00       Odpracovnimo     176 h.     0.00     106# upominku     0.00       Odpracovnimo     0 h.     0     kd.     0.00                                                                                                    |           |             |
| Pracowni (ny     22     Zaúčtovag     0,00       Úvasek     (8,00 / d)     Úvavíh     0,00       Odpracováno     176 h.     Vjošt upomínku     0,00       Preckáby, nadúvatý     0 h.     0     6.00                                                                                                    |           |             |
| Unatek (8,00 / 4)                                                                                                    |           |             |
| Odpracovinno 176 h. Vljošt upominika 0,00<br>Pristalj nadlada V 0 h.<br>Omluvabs/Vljidoby 0 0 k.d.                                                                                                    |           |             |
| Přesčasy, nadivačký 0 h.<br>Omluvater/Vyldoby 0 0 k.d.                                                                                                    |           |             |
| Omluv.abs/Vyl.doby 0 0 k.d.                                                                                                    |           |             |
| 🕱 🔲 Složky mody 💭 Složky nepřítemnosti 🔲 Srážky 🔲 Rezúčtování 🗋 Log 🗈 Historic 💭 Upominky 🗈 Poznámky 1                                                                                                    |           |             |
| X Měsic Rok Zaměstnanec Rodné číslo Osobní číslo Druh prac.poměru / Odprac.hod. Hrubá mzda Číst                                                                                                    | tá mzda   | ~           |
| □ Ieden 2020 Havličková Alena 625927/1447 Z0002 1 - pracovní poměr 176,00 21 242,00 -                                                                                                    | 16 910,00 | ^           |
| □ leden 2020 Svobodová Jana 576210/1246 Z0005 1 - pracovní poměr 132,00 23.038,00                                                                                                    | 19 205,00 |             |
| ☐ leden 2020 Meduńková Tatána 745916/4790 Z0006 1 - pracovní poměr 88,00 1 467,00                                                                                                    | 1 161,00  |             |
| Eden 2020 Nováček David 741212/8889 Z0010 1 - pracovní poměr 180,00 34 200,00 3                                                                                                    | 25 638,00 |             |
| leden 2020 Doležal Jan 781010/4555 Z0011 1 - pracovní poměr 80,00 14.408,00                                                                                                    | 11 997,00 |             |
| leden 2020 Svobodová Jana 576210/1246 Z0005 2 - druhý pracovní poměr u téhož zaměstnavatele 45,00                                                                                                    |           |             |
| Inden 2020 Novak Jan Ing. 090004/383 20003 S - spotecnik jednatel, komanditista, feditel obecné prospěšn 174,00 44 322,00                                                                                                    | 32 540,00 |             |
| In Teden 2020 Novak Janing, bydourjass 2000 T- donada 6 próvědení práce 0,00                                                                                                    | 630.00    | *           |
| In reden Zuzu Nevotny romasing. /41212/4544 Zuzu 1 - donodá o provědení práce T/5,00 588,00 Con                                                                                                    | 00,860    | ×           |

Když chcete hromadně vytvořit nepřítomnosti z eNeschopenek do mezd příslušného měsíce, stačí zvolit povel Záznam/Vložit eNeschopenky...

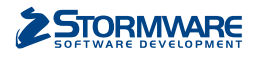

### připravujeme

# **POHODA:** propojení eNeschopenek se mzdami

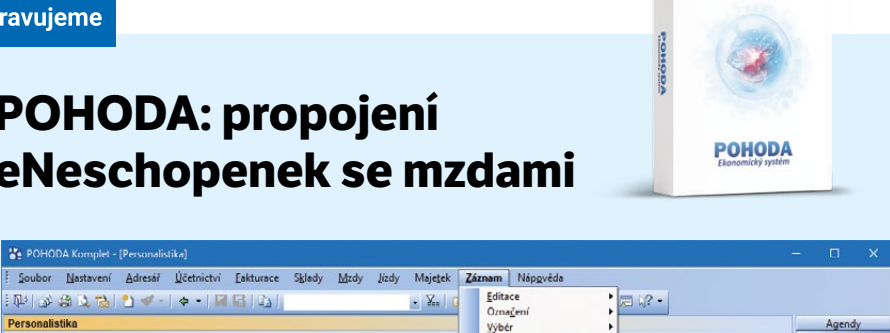

|                                                                                 |        |               |              | A . I IN 101 1471  |                               |            | den   la       | Ozna <u>č</u> ení                              | •                   | 4                 |          |               |
|---------------------------------------------------------------------------------|--------|---------------|--------------|--------------------|-------------------------------|------------|----------------|------------------------------------------------|---------------------|-------------------|----------|---------------|
| rsor                                                                            | nalis  | tika          |              |                    |                               |            |                | Výbér                                          | •                   |                   | -        | Agendy        |
| Zaměstnanec Pracovní poměr Pojištění Doplňkové údaje Cizinec                    |        |               |              |                    |                               |            | Komunikace +   |                                                | Adámek Jiří         |                   | <b>P</b> |               |
| Adresa trvalého pobytu<br>Iméno Jiří<br>Příjmení Adámu<br>Rozená Adámu<br>Datší |        | trvalého poby | /tu          |                    | Osobní údaje                  |            |                | Přenos ->                                      | •                   | 0                 |          | Personalistik |
|                                                                                 |        | Jii           | Jiir         |                    | Datum narození                |            | 5.1976         | Hromadné hlášení změn…<br>Podání <u>E</u> LDP… |                     | Z0001             |          |               |
|                                                                                 |        | dámek         |              | Místo narození     | Jihla                         | va         | 760620/6531    |                                                |                     |                   |          |               |
|                                                                                 |        | A             | Adamek       |                    | Národnost<br>Státní občanství | ćesk       | ă 👘            | Podání HZUPN                                   |                     | 654787984         |          |               |
|                                                                                 |        |               |              |                    |                               | cz         |                | Podání NEM                                     | PRI                 | 608 632 584       |          |               |
| Uli                                                                             | ice    | K             | omenského    | 15                 | Pohlaví                       | Muž        |                | Podani <u>O</u> NZ.                            |                     |                   |          |               |
| Ob                                                                              | rec    | 58            | 6 01 Jihlava | 1                  | Charl                         | 7.00       | 4.5            | Roční zúčtov                                   | ání                 | středoškolské     |          |               |
|                                                                                 |        | N/            | dresa Kont   | aktní adresa /     | Juay                          | Len        | Ly             | Zádost o daň                                   | ový bonus           |                   |          |               |
|                                                                                 |        | -             |              |                    | Uvádět RČ                     |            |                | Úrazové pojiš                                  | itění               | Ji 🛖              |          |               |
| Úč                                                                              | Účet   |               | 5090         | 0800               | Roční zúčtování               | táloh      |                | Zaúčtování z                                   | áloh                | JIHLAVA           |          |               |
| V.s                                                                             | ./S.s. |               |              | 12312              | Společnik zaměs               | inavatele  |                | Vložit eNesch                                  | openky              |                   |          |               |
|                                                                                 |        |               |              |                    |                               |            |                |                                                |                     |                   |          |               |
| 1                                                                               |        |               |              |                    |                               |            |                |                                                |                     |                   |          |               |
|                                                                                 | I .    | Daně a po     | jistné 🔲 Srá | ižky 🔲 Nepřítomno: | t 🔲 Evidence p                | odání 🔲 Ži | otní pojištění | Dokume                                         | nty 🗋 Historie zázn | amu D Poznámky    | -        |               |
| 2                                                                               | X      | Příjmení      | Jméno        | Pracovní pozice    | Druh mzdy                     | Sazba      | Záloha         | Dovolená                                       | Zač. prac.pomēru    | Osobní ohodnocení | ~        |               |
| _                                                                               | A      | dámek         | Jin          | prodavač           | Mésicni                       | 15 000,00  | 1 500,00       | 20,00                                          | 02.01.16            | 0,00              | ^        |               |
|                                                                                 | D      | vorak         | Pavel        | truhlar            | Ukolová                       | 500,00     | 0,00           | 2,00                                           | 02.01.15            | 0,00              |          |               |
|                                                                                 |        | orska         | Jana         | prodavacka         | Hodinova                      | 89,00      | 2 000,00       | 20,00                                          | 02.01.20            | 0,00              | ~        |               |
| 4                                                                               | Ve     | ccerova       | Marketa      | uklizecka          | UKOIOVA                       | 100,00     | 0,00           | 0,00                                           | 02.01.20            | 0,00              | м        |               |
|                                                                                 | 21     | atuska        | warek        | openoani reditel   | MCHCN                         | 23 000,00  | 0,00           | 20,00                                          | 01.01.17            | 3 000,00          |          |               |

Jak eNeschopenky promítnout do nepřítomností? Začněte v agendě Personalistika povelem Vložit eNeschopenky...

Záznamy vytvořené v agendě eNeschopenka jsou připraveny ke vložení na záložku Nepřítomnost v agendě Personalistika. V té stačí zvolit povel Záznam/Vložit eNeschopenky..., který otevře průvodce pro vytvoření záznamů pracovních neschopností z eNeschopenek. Po stisku tlačítka Dokončit se hromadně vytvoří nepřítomnosti na stejnojmennou záložku v agendě Personalistika. S takto vytvořenými nepřítomnostmi můžete pracovat dále tak, jak jste zvyklí.

Při vložení eNeschopenek se kontroluje duplicitní zadání s ručně zadanou nepřítomností. Tyto konflikty jsou pak uvedeny v průvodci vložením pracovních neschopností. V agendě eNeschopenka máte k dispozici tiskové sestavy, a to Dočasná pracovní neschopnost zaměstnance, která obsahuje všechny údaje naimportované eNeschopenky, a dále soupisku pracovních neschopností Přehled pracovních neschopností dle zaměstnanců.

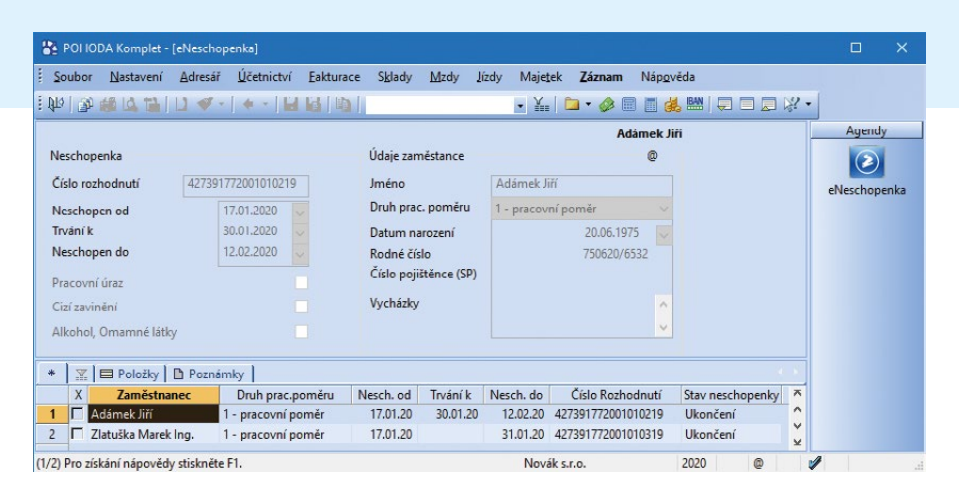

Novou agendu eNeschopenka najdete v nabídce Mzdy

V rámci SERVIS 2020 máte zákaznickou podporu ZDARMA

V případě, že budete potřebovat s čímkoliv v programu POHODA či PAMICA poradit, neváhejte kontaktovat naši zákaznickou podporu (tel.: 567 117 711, e-mail: hotline@stormware.cz).